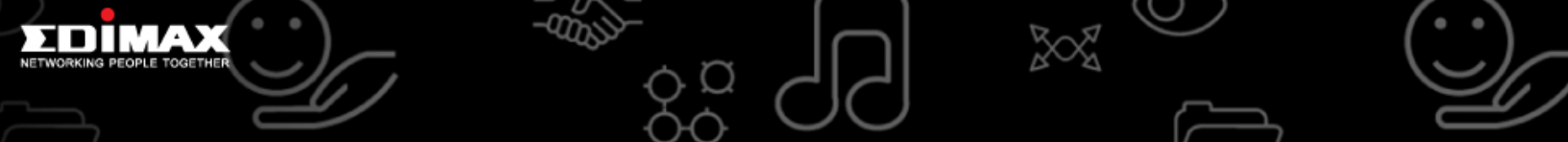

# How to Connect SP-1101W to Router with "WEP" Encryption

### Step 1. Reset SP-1101W

Press and hold "Reset" button 3~5 seconds and the "Network" LED will be "Red" and flash once time per second.

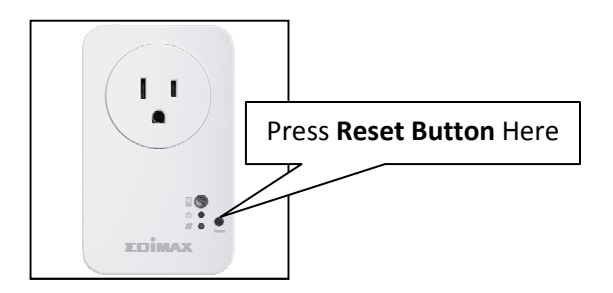

Step 2. Connect SP-1101W

Connect your Laptop or PC (Windows System) to smart plug SP-1101W through Wi-Fi. The SSID of SP-1101W is "EdiPlug.Setup" without password.

Click on the Wireless Icon ( 💷 ) ٠

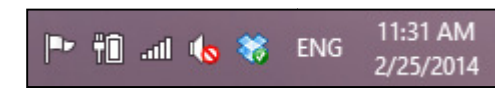

Select SSID "EdiPlug.Setup" ٠

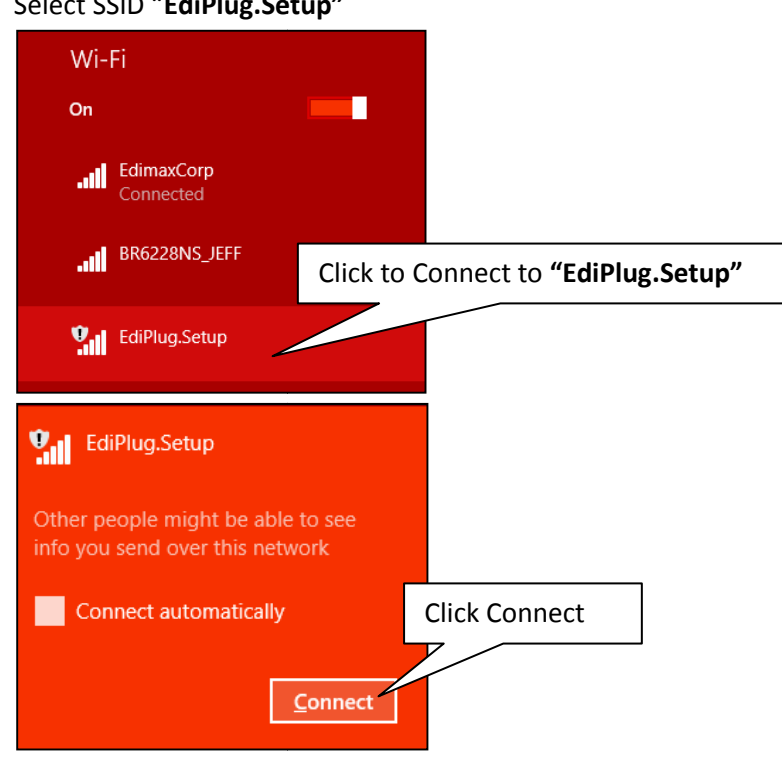

Page 1 of 3

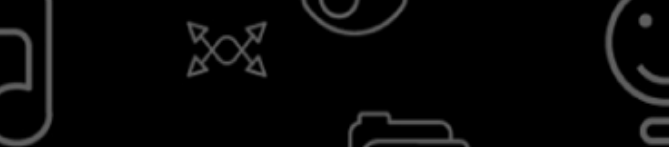

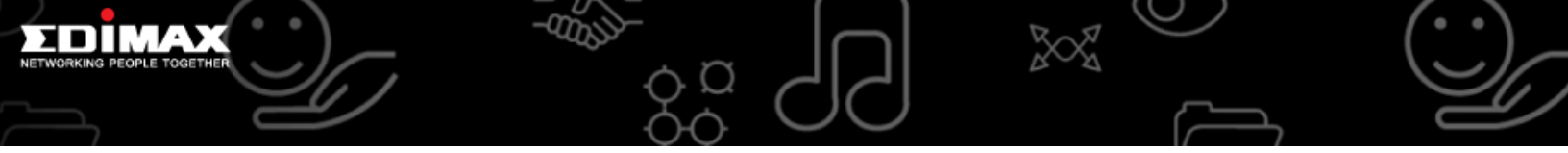

# Step3. Open Browser (Internet Explorer) and enter SP-1101W page

• Enter "http://192.168.20.3:10000/tnupgrade.html" on the address bar.

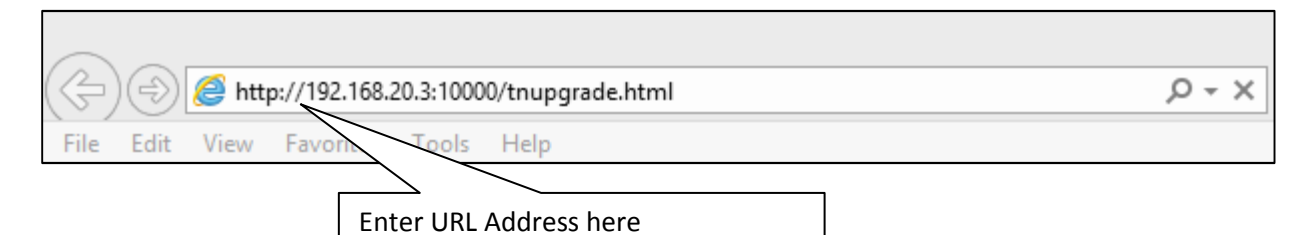

• Enter default User Name (admin) and Password (1234)

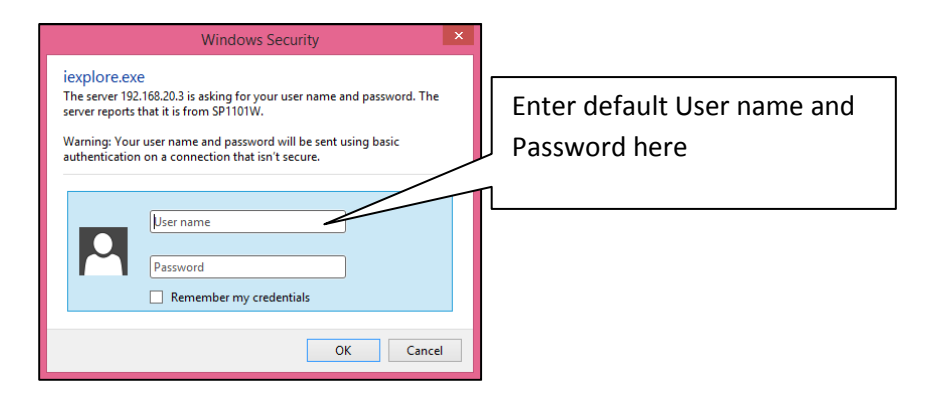

Step 4. Select Firmware file (v1.08) and then click "APPLY" to start upgrade process

| (-) @ http://192.168.20.3:10000/tnupgrade.html                          |                       |                |             |
|-------------------------------------------------------------------------|-----------------------|----------------|-------------|
| File Edit View Favorites Tools Help                                     | Select Firmware V1.08 |                |             |
| Current Version : 1.08<br>File<br>D1WVSP1101W : 1.08, upg bin Browse    |                       |                |             |
|                                                                         | Apply                 | Then click OK  | to continue |
| Message from webpage × O you wish to continue with the upgrade process? |                       |                |             |
| OK Cancer                                                               |                       |                |             |
| File Edit View Favorites Tools Help                                     | Upgra                 | de in progress |             |

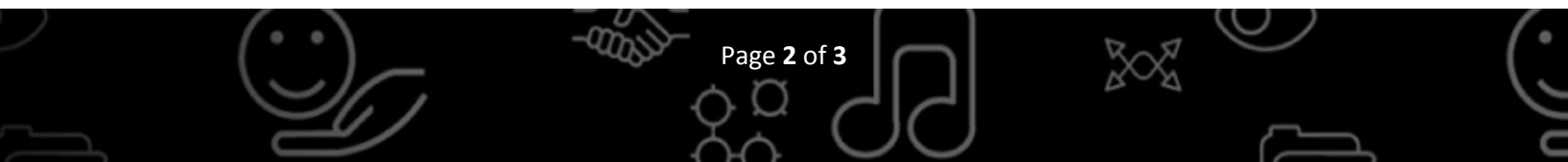

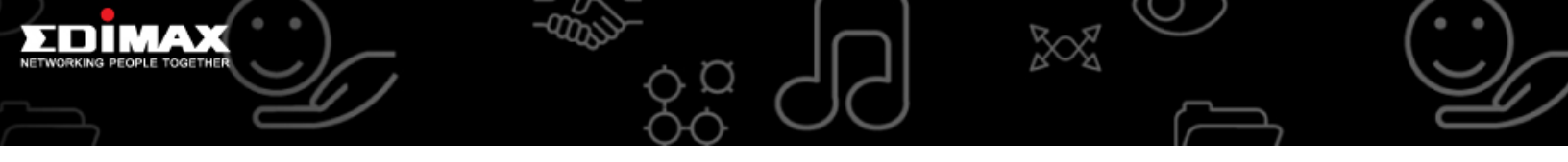

## Step 5. Reset SP-1101W

After finish the upgrade process, please press and hold "Reset" button at least 10~15 seconds to reset all the settings.

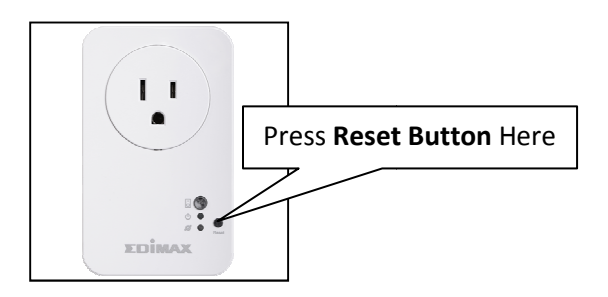

#### Step6. Upgrade Complete

Upgrade process will be completed when the "Network" LED is "Red" and flash once time per second.

Now, you can follow SP-1101W Quick Installation Guide to setup SP-1101W with your router (**WEP** encryption)

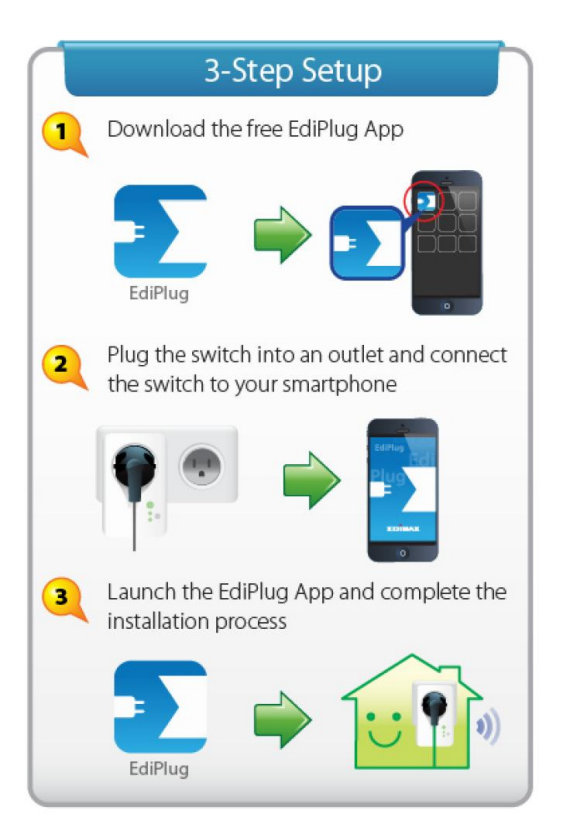

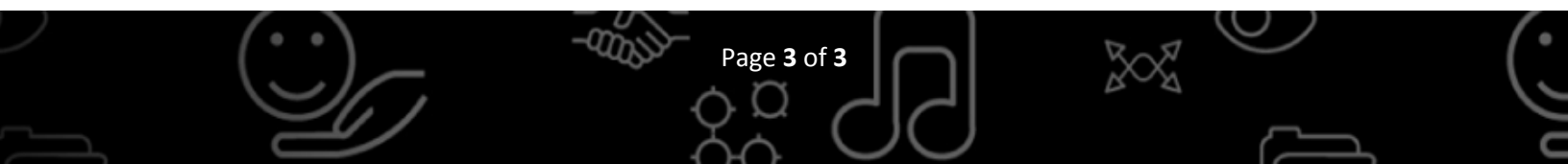